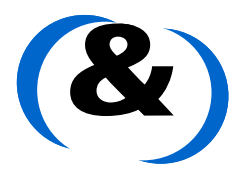

TECHNISCHE UNIVERSITÄT

DARMSTADT

International Master Program Information & Communication Engineering

# **Reconfigurable Technologies**

Dr. Gilles SASSATELLI sassatelli@lirmm.fr Gabriel Marchesan ALMEIDA marchesan@lirmm.fr

Winter Semester 2009

# Lab 3.1

Running a RTOS on a MIPS based processor

# 1. Introduction

This Lab is devoted to the prototyping of a MIPS based processor called PLASMA using FPGA based boards and run an operating system on it. You will use Spartan 3 boards from Xilinx. Those are populated with a Xilinx Spartan 3 XC3S1000 FPGA and feature a lot of peripherals, from the classical pushbuttons and LEDs to Serial Interface and video. All the necessary information for this board is located on the Xilinx Web site (http://www.xilinx.com). Take a close look at the Spartan 3 starter kit manual (http://www.xilinx.com/support/documentation/boards\_and\_kits/ug130.pdf). The RTOS as well the Plasma processor you will prototype on the FPGA are both available on the OpenCores website (http://www.opencores.org/projects.cgi/web/mips/overview). After we have prototyped the Plasma processor on the board, you will compile the RTOS using a gcc-mips cross-compiler and upload it to the board.

# 2. Plasma Processor

The Plasma CPU is a small synthesizable 32-bit RISC microprocessor. It is currently running a live web server with an interrupt controller, UART, SRAM or DDR SDRAM controller, and Ethernet controller. The Plasma CPU executes all MIPS I(TM) user mode instructions except unaligned load and store operations [1].

This "clean room" CPU core is implemented in VHDL with either a two or three-stage pipeline. It is running at 25 MHz on a Xilinx FPGA and also verified on an Altera FPGA.

The Plasma CPU along with the Plasma RTOS and TCP/IP protocol stack are now running a live <u>Web</u> <u>Server</u> on a Xilinx FPGA.

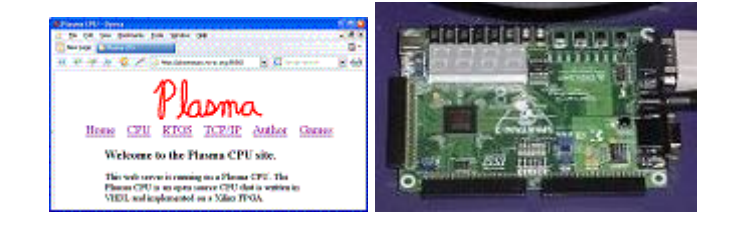

The Plasma RISC CPU was also successfully used to control four communication robots using Xilinx Virtex FPGAs.

# 3. Tools

- 1- Xilinx ISE (to synthesize the Plasma Processor) [2]
- 2- Impact (to program the FPGA with either PROM File (.mcs) or Bitstream (.bit)) [2]
- 3- Serial Terminal (to send/receive data to/from serial interface) [3]
- 4- Gcc-mips cross-compiler (to compile C ANSI applications for the MIPS Processor)

# 4. Lab exercises

#### **DOWNLOADING FILES**

- 1. Download all the labs from either <u>http://www.microelectronic.e-technik.tu-</u> <u>darmstadt.de/staff/sassate/ef.html</u> or <u>http://www.lirmm.fr/~marchesan/</u> (Menu 'lectures' -> 'Reconfigurable Technologies') and copy to your \$(HOME) directory.
  - a. Datasheet/
    - i. Spartan3StarterKit/
      - 1. The Spartan 3 Starter Kit (PDF file)
  - b. Lab3-1/
    - i. Docs/
      - 1. The Lab3-1 manual
    - ii. ISE\_Project/
      - 1. It is an empty folder, but you will save your Xilinx ISE Project in this folder.
    - iii. OS
      - 1. binary/
        - a. All the binary files of the tasks.
      - 2. gcc\_mips/
        - a. The gcc mips cross-compiler
      - 3. kernel/
        - a. The RTOS kernel.
      - 4. tools/
        - a. The applications (opcodes, test1t, testmt, pi).
        - b. apptools/
          - i. Some applications used when compiling the tasks. (You don't need to change it).
    - iv. Screenshots/
      - 1. Some screenshots of the tools you have to use in this lab.
    - v. Vhdl\_files/
      - 1. Plasma/
        - a. All the VHDL files of the Plasma Processor.
  - c. Lab3-2/ and Lab3-3/ are coming soon.

#### SYNTHESIZING THE PLASMA PROCESSOR

- 1. Launch Xilinx ISE Tool and go to Menu File->New Project (Figure 1).
- 2. Select the FPGA device (Figure 2).
- 3. Do not choose the option to add new VHDL source, in this step just click Next.
- 4. Add the VHDL files to your project (Figure 3).
- 5. In this step all your VHDL files are compiled, just click OK
- 6. Generate the bitstream file (.bit) (Figure 4).
- 7. Generate the ROM file (to be downloaded to the PROM)
  - a. Launch Xilinx Impact
  - b. Select 'create a new project' and click OK.
  - c. Select the second option 'prepare a PROM file' and click Next.
  - d. In this step give a name to your PROM file and choose the Location. (Figure 5).
  - e. Let the first option checked (by default) and click Next (Figure 6).
  - f. Check the first option (Auto Select PROM) and click Next.
  - g. Click Finish
  - h. In this step you have to browse your bitstream file (.bit), generated by the synthesis process. After uploading your file, you will be asked for adding a new device, just choose No (Figure 7).
  - i. In Menu bar, click on the Operations menu and select Generate File (Figure 8).
  - j. The next step is to program the ROM with your PROM file (.mcs). On the left Menu, click on Boundary Scan option and press (Ctrl + I) to initialize chain. The first window to appear will be related to the .bit file, just click Cancel. The second window will ask you to upload the .mcs file. Choose the right file and click Open.
  - k. Right click on the 'xcf04s' device and select Program (Figure 9). In this step you should receive the following message 'Programming completed successfully', if it is not the case, redo the previous step 'j'.

|                              | Ser Marine 19                                                 | (ilinx - ISE                         | _ <b> </b>   |
|------------------------------|---------------------------------------------------------------|--------------------------------------|--------------|
| <u>File Edit View Projec</u> | ct <u>S</u> ource <u>P</u> rocess <u>W</u> indow <u>H</u> elp |                                      |              |
| 100000                       | XGGX Ma DIPP                                                  | X X 🔎 🖻 🔊 jā 6 0 0 j 🌶 🕅             |              |
| <b>M</b> 00                  | -   f f a   # %                                               | x x x    9                           |              |
|                              | ×                                                             |                                      |              |
| No project is                | open                                                          |                                      |              |
| Coloct:                      | New Project \                                                 | Wizard - Create New Project          |              |
| File->Open Pr                | Enter a Name and Location for the Pi                          | roject                               |              |
| or                           | Project Name:                                                 | Project Location                     |              |
| File->New Pr                 | plasma                                                        | /home/gabriel/Darmstadt/lab01/plasma |              |
| Source: M Snapsi             | ,                                                             |                                      |              |
|                              | -Select the Type of Top-Level Source                          | for the Project                      |              |
| No. di successi              | Top-Level Source Type:                                        | *                                    |              |
| No flow ava                  | HDL                                                           | -                                    |              |
|                              | ,                                                             |                                      |              |
|                              |                                                               |                                      |              |
|                              |                                                               |                                      |              |
|                              |                                                               |                                      |              |
|                              |                                                               |                                      |              |
|                              |                                                               |                                      |              |
|                              |                                                               |                                      |              |
| Processes                    | i                                                             |                                      | w.xilinx.com |
|                              | More Info                                                     | < Back Next > Cancel                 |              |
| ×                            |                                                               |                                      | -            |
|                              |                                                               |                                      |              |
| -                            |                                                               |                                      | *            |
| Console 🙆                    | rrors                                                         | K Find in Files                      | _            |
|                              |                                                               | CAP                                  | S NUM SCRL   |

Figure 1 : Creating a new project

| 100                    | ST PALLARM -                       | Xilinx - ISE                  |          | _ O X             |
|------------------------|------------------------------------|-------------------------------|----------|-------------------|
| File Edit View Project | t Source Process Window Help       |                               |          |                   |
|                        | Y B B Y M M D H B F                | YY @ B S B B B B B Y          |          |                   |
|                        |                                    |                               |          |                   |
|                        |                                    | ₩ 0% X% 7% ]] ¥               |          |                   |
|                        |                                    |                               |          |                   |
| No project is          | open                               |                               |          |                   |
| Calasti                | New Projec                         | t Wizard - Device Properties  |          |                   |
| File->Open Pt          | -Select the Device and Design Flow | for the Project               |          |                   |
| or                     |                                    | [Malue                        |          |                   |
| File->New Pr           | Property Name                      | Value                         |          |                   |
|                        | Froduct Category                   | All<br>Sporton3               |          |                   |
| Source: 🏫 Snapst       | Device                             | VC351000                      |          |                   |
|                        | Package                            | FT256                         |          |                   |
|                        | Speed                              | -5                            |          |                   |
| No flow ava            | - option                           |                               |          |                   |
|                        | Top-Level Source Type              | HDL                           | -        |                   |
|                        | Synthesis Tool                     | XST (VHDL/Verilog)            | <u> </u> |                   |
|                        | Simulator                          | Modelsim-SE VHDL              | <u> </u> |                   |
|                        | Preferred Language                 | VHDL                          | -        |                   |
|                        |                                    |                               |          |                   |
|                        | Enable Enhanced Design Summa       | ry 🔽                          |          |                   |
|                        | Enable Message Filtering           |                               |          |                   |
|                        | Display Incremental Messages       | F                             |          |                   |
|                        |                                    |                               |          |                   |
| Processes              | 1                                  |                               | 1 M      | <u>xilinx.com</u> |
|                        | More Info                          | < <u>B</u> ack <u>N</u> ext > | Cancel   |                   |
| ×                      |                                    |                               |          | *                 |
|                        |                                    |                               |          |                   |
|                        | -                                  |                               |          | -                 |
|                        |                                    | 1                             |          |                   |
| Console OE             | rrors 🔒 👔 Warnings 🔂 Tcl Shell     | Kind in Files                 |          |                   |
|                        |                                    |                               | CAPS     | NUM SCRL          |

Figure 2 : Selecting the FPGA Device (Spartan3, XC3S1000, FT256)

|               | i plasma_if.vhd                                         |
|---------------|---------------------------------------------------------|
| bus mux y     | hd Firam image ybd                                      |
| control.vhc   | ram.vhd                                                 |
| mem_ctrl.v    | /hd reg_bank.vhd                                        |
| mlite_cpu.    | vhd shifter.vhd                                         |
| mlite_pack    | .vhd aut.vhd                                            |
| mult.vhd      |                                                         |
| pc_next.vh    | kd                                                      |
| pipeline.vh   | d _                                                     |
| plasma_if.    | ucf                                                     |
| File name: by | (hd" "ram vhd" "reg, bank vhd" "shifter vhd" "uart vhd" |
|               |                                                         |
|               |                                                         |

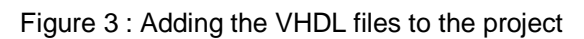

| Elle Edit View Project Source Process Window He                                                                                                    | эlp                                                         |                          |                           |               |           |                | _16      | ×  |
|----------------------------------------------------------------------------------------------------|-------------------------------------------------------------|--------------------------|---------------------------|---------------|-----------|----------------|----------|----|
| L 🖸 🕷 🖉 🕹 🛛 X 🖻 🛱 X 📾 🖉 🖉 🖉                                                                                                    | РХХЯ 🛛 🔁 🗛 🖪 🗖 🛄 .                                          | 🎤 😽 🛛 🕅 🕷 enable         | _eth 🔹                    | 6 7 9         | @ n n     | X 🕱 🛛 🖓 🗍      | 00       |    |
| X                                                                                                    | EFPGA Design Summary                                        |                          | PLASMA                    | Project State | 15        |                |          | -  |
| Sources for: Synthesis/Implementation                                                                                                    | E-Design Overview                                           | Project File:            | plasma.ise                | Current Stat  | e: Ma     | pped           |          |    |
| - eipiasma<br>- C xc3s1000-511256                                                                                                    | Summary                                                     | Module Name:             | plasma_if                 | + Error       | s: No     | Errors         |          |    |
| - Rest of the second second se | Timing Constraints                                          | Target Device:           | xc3s1000-5ft256           | + Warn        | ings: 61  | Varnings       |          |    |
| u1_plama - plasma - logic (plasma.vhd)                                                                                                    | Pinout Report                                               | Product Version:         | ISE 9.2i                  | + Upda        | ted: Th   | u Feb 26 09:00 | 29 2009  |    |
| - plasma_if.ucf (plasma_if.ucf)                                                                                                    | Clock Report                                                |                          |                           |               |           |                |          |    |
|                                                                                                    | Seriors and warnings                                        |                          | PLASMA Pa                 | artition Sumr | nary      |                |          |    |
|                                                                                                    | 🖸 Translation Messages                                      | No partition information | n was found.              |               |           |                |          |    |
|                                                                                                    | 🖸 Map Messages                                              |                          |                           |               |           |                |          |    |
|                                                                                                    | Place and Houte Messages                                    |                          | Device Utili              | zation Sumn   | nary      |                |          |    |
|                                                                                                    | - 1 Bitgen Messages                                         | Logic Utilization        |                           | Used          | Available | Utilization    | Note(s)  |    |
|                                                                                                    | All Current Messages                                        | Number of Slice Flip     | -lops                     | 1,436         | 15,360    | 9%             |          |    |
|                                                                                                    | E-Detailed Reports                                          | Number of 4 Input LU     | 15                        | 4,301         | 15,360    | 20%            |          |    |
|                                                                                                    | Translation Report                                          | Logic Distribution       |                           | 0.747         | 7 600     | 250/           |          |    |
| Re Sources                                                                                                    | - 🖸 Map Report                                              | Number of Occupied s     | onces                     | 2,141         | 7,000     | 100%           |          |    |
| Cources Aganapsilots Libraries                                                                                                    | Place and Route Report                                      | logic                    | ontaining only related    | 2,141         | 2,747     | 100 /6         |          |    |
| · · · · · · · · · · · · · · · · · · ·                                                                                                    | Project Properties                                          | Number of Slices of      | ontaining unrelated logic | 0             | 2,747     | 0%             |          |    |
| Processes for: plasma_it - logic                                                                                                    | Enable Ennanced Design Summary     Enable Message Filtering | Total Number of 4 in     | put LUTs                  | 4,390         | 15,360    | 28%            |          |    |
| Create New Source                                                                                                    | Display Incremental Messsages                               | Number used as logic     |                           | 4,381         |           |                |          |    |
| - 😰 View Design Summary                                                                                                    | Enhanced Design Summary Contents                            | Number used as a rou     | ite-thru                  | 9             |           |                |          |    |
| Design Utilities                                                                                                    | Show Partition Data                                         | Number of bonded IO      | Bs                        | 138           | 173       | 79%            |          |    |
| Synthesize - XST                                                                                                    | - Show Warnings                                             | IOB Flip Flops           |                           | 57            |           |                |          |    |
| Complement Design                                                                                                    | D Show Failing Constraints                                  | Number of Block RAN      | As                        | 4             | 24        | 16%            |          |    |
| Generate Programming File                                                                                                    | Show Clock Report                                           | Number of GCLKs          |                           | 2             | 8         | 25%            |          |    |
|                                                                                                    |                                                             | Total equivalent gate    | o count for design        | 304,346       |           |                |          |    |
| ч <u> </u>                                                                                                    |                                                             | Additional JTAG gate     | count for IOBs            | 6,624         |           |                |          | -1 |
| ©∰ Processes                                                                                                    | S Decian Summany                                            | 1                        |                           |               |           |                |          | -  |
| Phase 7.8<br>Phase 7.8                                                                                                    | II Find in Files                                            |                          |                           |               |           |                | <u>.</u> |    |

Figure 4 : Generating the Programming File (Bitstream .bit)

| ile <u>E</u> dit <u>V</u> iew <u>W</u> indow <u>H</u>                                                                                                    | MPACT - Prepare PROM Files                                                                                                    |
|----------------------------------------------------------------------------------------------------|----------------------------------------------------------------------------------------------------|
| Image: Second Second | I want to target a                                                                                                    |
| Modes<br>MPACT Processes<br>valiable Operations are:                                                                                                    | PROM File Format                MCS               TEK               UFP (C" format)                 EXO               BIN               ISC                 HEX               Swap Bits |
| Operations ( // *** BATCH CMI // *** BATCH CMI // *** BATCH CMI                                                                                                    | Checksum Fill Value (2 Hex Digts): [FF                                                                                                    |
| •                                                                                                    | < Back Next > Cancel                                                                                                    |

Figure 5 : Naming the PROM file and choosing the Location

| iMPACT - D:\Xilinx\10.1\de                                                                                                    |                                                                                                    |                                        |
|----------------------------------------------------------------------------------------------------|----------------------------------------------------------------------------------------------------|----------------------------------------|
| Eile       Edit       View       Window       E         Image: Second and the second and the second and the                                                                                                    | <ul> <li>iMPACT - Select PROM/Flash Mode</li> <li>Iam using a Xlinx PROM in Serial Mode</li> <li>I am using a Xlinx PROM in a Parallel Mode and the data bus width for my FPGA is:</li> <li>The same as the data width for my Flash/PROM device</li> <li>Bigger than the data bus width for my Flash/PROM device:</li> <li>I need to create multiple PROM files split across the data bus as selected below:</li> <li>Two x16 PROMs -&gt; x32 FPGA Data Bus</li> </ul> |                                        |
| Available Operations are:<br>Operations<br>X // *** BATCH CMI<br>// *** BATCH CMI<br>// *** BATCH CMI<br>if the second second secon | < Back Next > Cancel                                                                                                    | <u>ittp://www.xilinx.com</u><br>•<br>• |

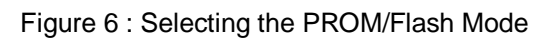

| MPACT - Calect DROM/Flack Mode                                                                                               |                                                                                                    |                                                                                                    |                                                                                                    |                                                                                                    |        |
|----------------------------------------------------------------------------------------------------|----------------------------------------------------------------------------------------------------|----------------------------------------------------------------------------------------------------|----------------------------------------------------------------------------------------------------|----------------------------------------------------------------------------------------------------|--------|
| Eile Edit View Operations Window Help                                                                                        |                                                                                                    |                                                                                                    |                                                                                                    |                                                                                                    |        |
| Pows Rows Rows Rows Rows Rows Rows Rows R                                                                                    | Add Device                                                                                             | ISE Project ) plasma )                                                                             | The Recher                                                                                                    | rher                                                                                                    | ×      |
| Select MAP<br>Desktop Configuration                                                                                          | 🖣 Organiser 👻 🏢 Affic                                                                                  | hages 👻 📑 Nouveau dos                                                                              | sier                                                                                                    |                                                                                                    | 0      |
| Boyten SPI Configuration     Government     PROM File Formatter      Modes      MAPACT Processes     Xavable Coperations are | Liens favoris<br>Documents<br>Emplacements réce<br>Bureau<br>Odinateur<br>Images<br>Musique<br>Musique | Nom<br>_ngo<br>_xmrgs<br>_plasma_xdb<br>_xst<br>_plasma_if.bit                                     | Date de modificati<br>26/02/2009 17:17<br>26/02/2009 17:21<br>26/02/2009 17:21<br>26/02/2009 17:14<br>26/02/2009 17:21 | Type<br>Dossier de fichiers<br>Dossier de fichiers<br>Dossier de fichiers<br>Dossier de fichiers<br>Fichier BIT | Taille |
| Operations PROM Rie Formatter  X Number of PROMs : 0 // *** BAICH CMD : setAttribute -design -attr Codput Ener Warning       | Public  Dossiers  Nom du fi                                                                            | <fbt< td=""><td>m FP</td><td>GA Bit Files (*.bit)<br/>Dugitr I▼ Annule</td><td>Þ<br/>F</td></fbt<> | m FP                                                                                                    | GA Bit Files (*.bit)<br>Dugitr I▼ Annule                                                                        | Þ<br>F |

Figure 7 : Choosing the bitstream file (.bit)

| iMPACT - D:\Xilinx\10.1\default.ip                                                                                                    | of                                                                                         |                              |
|----------------------------------------------------------------------------------------------------|--------------------------------------------------------------------------------------------|------------------------------|
| File Edit View Operations Windo                                                                                                    | w Help                                                                                     |                              |
| 👌 🖥 🐹 🖻 🖉 🗮 💥                                                                                                    | ## \$: \$ \$\$0  <b>\$</b>   <b>%</b>                                                      |                              |
| Flows                                                                                                    | Kanal State PROM File Formatter                                                            |                              |
| Boundary Scan<br>Boundary Scan<br>Boektop Configuration<br>Desktop Configuration<br>Configuration<br>PROM File Formatter                                                                                                    | xc104s<br>76.85 % Full xc3s1000<br>plasme_if.bt                                            | E                            |
| Available Operations are:<br>Generate File                                                                                                    | PROM File Generation Succeeded                                                             | w.xilinx.com                 |
| Operations                                                                                                    | B PROM File Formatter                                                                      |                              |
| X Writing file "D:\Xil:<br>Writing file "D:\Xil:<br>Writing file "D:\Xil:<br>Vriting file "D:\Xil:<br>Output Error Warming                                                                                                    | <pre>inx\10.1\//PLASMA.mcs".<br/>.nx\10.1\//PLASMA.prm".<br/>.nx\10.1\//PLASMA.sig".</pre> | *<br>*                       |
|                                                                                                    | PROM File Generation Target Xilinx PROM 3,223,488 Bits used File: PLASMA                   | in Location: D:\Xilinx\10.1V |
| and the second second se |                                                                                            |                              |

Figure 8 : PROM File Generation Succeeded

| iMPACT - D:\Xilinx\10.1\default.ipf                                                                                                    | A Check for first safety (here )   | And Milling and disk Your                                                                                                    |               |
|----------------------------------------------------------------------------------------------------|------------------------------------|----------------------------------------------------------------------------------------------------|---------------|
| File Edit View Operations Output Deb                                                                                                    | oug <u>Window H</u> elp            |                                                                                                    |               |
| 🖻 🗟 🖌 🕤 🖨 💥 🔡 🗄                                                                                                    | 1  🛱 11   🏭 🚆 😝 🖸   🤪   😽          |                                                                                                    |               |
| Flows ×                                                                                                    | 🐊 Boundary Scan                    |                                                                                                    |               |
| Boundary Scan     Boundary Scan     Pre?     Pre?     PreASMAmcs     SelectMAP     Boundary Scan     Boundary Scan     Proverse     Proverse     Proverse     PROM File Formatter      Modes     MAPACT Processes     X Available Operations are: | TDI EXHAR EXH<br>xc3s1000 xcft<br> | Program<br>Verify<br>Erase<br>Blank Check<br>Readback<br>Get Device ID<br>Get Device Checksum<br>Get Device Signature/Usercode<br>Assign New Configuration File | E             |
| ➡ Program □□<br>➡ Venfy                                                                                                    |                                    | Set Programming Properties<br>Set Erase Properties                                                                                                    | ww.xilinx.com |
| Operations                                                                                                    | Boundary Scar                      | 1                                                                                                    |               |
| X '2': Loading file 'D:/Xi:<br>done.<br>// *** BATCH CMD : setAtt<br>*<br>Output Error Warning                                                                                                    | Linx/10.1/PLASMA.mcs'              | inextdevice -value "(null)<br>Configuration Platform                                                                                                    | "             |
|                                                                                                    | C Processes More Info              | < gack Next > Cancel 0                                                                                                    | ilinx.com     |

Figure 9 : Programming the ROM

### **COMPILING APPLICATIONS**

- 1. Go to Start->Run-> and type cmd;
- 2. Go to \$(HOME)/lab3-1/OS/tools/ directory
- 3. Compile the application opcodes by typing **gmake opcodes**. In this step the file opcodes.asm is compiled using gcc-mips cross compiler. The opcodes.bin file is generated and copied to \$(HOME)/lab3-1/OS/binary/ directory. This file you will send through the serial port to the board.

#### SENDING APPLICATIONS TO THE BOARD

- 1. Connect the serial cable (male/female) to the Spartan 3 kit board.
- 2. Open the Serial Terminal [3].
- 3. You will receive a message asking you to establish a connection, just click Cancel.
- 4. In Menu bar, click on the Setup menu and select Serial Port, choose the Port (COM1, COM2, COM3, COM4) where you cable is connected on, configure the Speed to 57600 and click OK. (Figure 10).
- 5. Assuming your FPGA is already configured (ROM programmed), switch on the board and push the PROG Button (left side, near to VGA interface). In this step, the boot-loader, previously programmed on the FPGA will be executed.
- 6. After you have pushed the PROM button, you should receive a 'greetings' message in your serial terminal program. (Figure 11).

- 7. In Menu bar, click on the File menu and select Send File..., select your binary file (.bin) located in the \$(HOME)/lab3-1/OS/Binary/ directory and check the box 'Binary' (Figure 12).
- 8. After sending the binary file to be executed on the Plasma Processor, you should receive the program output. (Figure 13).
- 9. Go to section 'COMPILING APPLICATIONS and redo the steps for the following applications:
  - a. opcodes.asm (gmake opcodes)
    - i. Application written in assembly code
  - b. task1.c (gmake test1t)
    - i. Application written in C code compiled with the OS (Operating System)
  - c. tasks.c (gmake testmt)
    - i. Application which creates two tasks running concurrently with the OS.
  - d. pi.c (gmake pi)
    - i. Application which calculates the PI value using the gettime() function to measure the computation time (clock cycles).
- 10. After you have compiled and tested the applications, you will implement the following application:
  - a. Calculate the first 1000 prime numbers and print them on the screen (printf function). You can find in \$(HOME)/lab3-1/OS/kernel/libc.c file some useful functions for helping you in this process. The output should be something like presented in Figure 15. The output should be something like shown in Figure 14.\*

\*Run the application on the Plasma processor and get the performance of your application (in number of clock cycles). Before checking your application is working properly, remove the printf calls and measure the performance.

- 11. Write a short report describing the performance results for your application and attach the source code to the report.
- 12. Send it for both of us <u>sassatelli@lirmm.fr</u>, <u>marchesan@lirmm.fr</u> with the following subject:

Subject: Reconfigurable Technologies TUD: LAB3.1 [Yourname]

| ra Term: Serial port se | tup                      | _              |
|-------------------------|--------------------------|----------------|
| Port:                   | COM4                     | ок             |
| <u>B</u> aud rate:      | 57600                    |                |
| <u>D</u> ata:           | 8 bit •                  | Cancel         |
| P <u>a</u> rity:        | none •                   | •              |
| <u>S</u> top:           | 1 bit 🔹                  | • <u>H</u> elp |
| Elow control:           | none                     | •              |
| Transmit del<br>O mse   | ay<br>ec/ <u>c</u> har O | msec/line      |

Figure 10 : Serial Port Setup

| ile   | Edit    | Setup     | Control       | Window       | Resi <u>z</u> e <u>H</u> elp |  |
|-------|---------|-----------|---------------|--------------|------------------------------|--|
| eet i | nas fro | n the boo | ot loader Fel | o 11 2009 12 | :04:53:                      |  |
|       |         |           |               |              | а (L. 040)                   |  |
| t in  | g tor d | inary Ina | ige linked -  | ας ΠΧΤΠΠΠΠΠΟ | и соу опни                   |  |

Figure 11 : Greetings from the boot loader

| Regarder dans : Binary       | - 🕝 🛊 📂 🖽 - |        |
|------------------------------|-------------|--------|
| Nom Date de modificati       | Туре        | Taille |
| opcodes.bin 27/02/2009 13:28 | Fichier BIN | 4 Ko   |
| Nom du fichier : accades bin |             | Quyrir |
| Turner de Baleiren :         |             |        |
|                              |             | Ainde  |

Figure 12 : Sending binary files using Tera Term

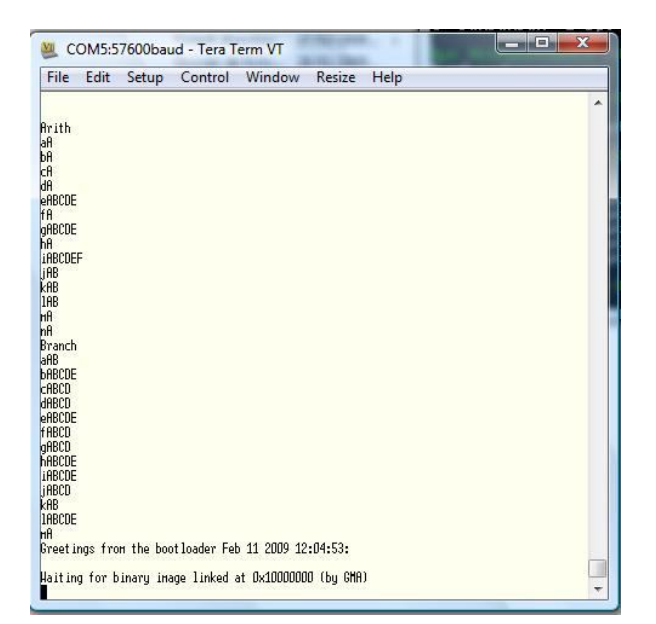

Figure 13 : Application output

| wootings from the bestlander Eck 44                  | 0000 40 0                                                                                                    | 1.50                                                                                                    |                                                                                                    |                                                                                                    |
|------------------------------------------------------|----------------------------------------------------------------------------------------------------|----------------------------------------------------------------------------------------------------|----------------------------------------------------------------------------------------------------|----------------------------------------------------------------------------------------------------|
| reerings from the bootloader FeD 11                  | 2009 12:0                                                                                                    | 4:53:                                                                                                    |                                                                                                    |                                                                                                    |
| laiting for binary image linked at D                 | x10000000                                                                                                    | (by GMA)                                                                                                    |                                                                                                    |                                                                                                    |
| tarting RTOS                                         |                                                                                                    |                                                                                                    |                                                                                                    |                                                                                                    |
| IS_GP = 1000db10                                     |                                                                                                    |                                                                                                    |                                                                                                    |                                                                                                    |
| hread add = 100ffb0c                                 |                                                                                                    |                                                                                                    |                                                                                                    |                                                                                                    |
| hread name = Idle<br>TaskObj = 00000000              |                                                                                                    |                                                                                                    |                                                                                                    |                                                                                                    |
| S_INIT                                               |                                                                                                    |                                                                                                    |                                                                                                    |                                                                                                    |
| hread add = 100fd93c                                 |                                                                                                    |                                                                                                    |                                                                                                    |                                                                                                    |
| hread name = Main<br>'askObj = 00000000              |                                                                                                    |                                                                                                    |                                                                                                    |                                                                                                    |
| IS START                                             |                                                                                                    |                                                                                                    |                                                                                                    |                                                                                                    |
| rine APP starts                                      | 12247                                                                                                    | 1000                                                                                                    | 2                                                                                                    | 5081 S                                                                                                    |
| $\begin{array}{cccccccccccccccccccccccccccccccccccc$ | 23<br>53<br>83<br>113<br>157<br>193<br>2233<br>271<br>313<br>359<br>401<br>443<br>7587<br>619<br>661<br>719<br>761<br>859<br>911<br>1097<br>71153<br>12213<br>9067<br>10153<br>12219<br>91301<br>1253<br>1259<br>91301<br>1253<br>1259<br>91301<br>1253<br>1253<br>1253<br>1253<br>1253<br>1253<br>1253<br>125 | 29<br>59<br>89<br>127<br>163<br>197<br>239<br>2277<br>317<br>367<br>409<br>449<br>491<br>547<br>547<br>547<br>547<br>547<br>547<br>547<br>547<br>547<br>543<br>631<br>673<br>727<br>769<br>863<br>919<br>1019<br>1019<br>1019<br>1019<br>1019<br>1019<br>1019 | , 1<br>61<br>97<br>131<br>167<br>199<br>281<br>331<br>373<br>419<br>457<br>559<br>641<br>4557<br>733<br>773<br>827<br>733<br>773<br>827<br>723<br>723<br>1021<br>1063<br>1109<br>1171<br>1223<br>1279<br>1021<br>1307<br>1381 | 37         67           101         137           137         211           283         2337           284         283           337         241           461         503           563         601           643         683           739         787           937         993           1031         1069           1117         1181           1229         1283           1319         1399 |

Figure 14 : Prime application output

# 4. References

- [1] Steve Rhoads. Plasma most MIPS I(TM) opcodes: Overview. Available at <u>http://www.opencores.org/projects.cgi/web/mips/overview.htm</u>, 2009.
- [2] Xilinx ISE Foundation. Available at <u>http://www.xilinx.com/ise/logic\_design\_prod/webpack.htm</u>, 2009.
- [3] Tera Term. Free Terminal Emulator. Available at http://ttssh2.sourceforge.jp/, 2009.